# INSTRUCTIONS POUR COMMANDER ET REGLER MINECRAFTEDU EN FRANÇAIS

# ETAPE N°1

Pour acheter MinecraftEDU cliquez sur « PURCHASE » (entouré en rouge ci-dessous) sur la page d'accueil de <u>www.minecraftedu.com</u>.

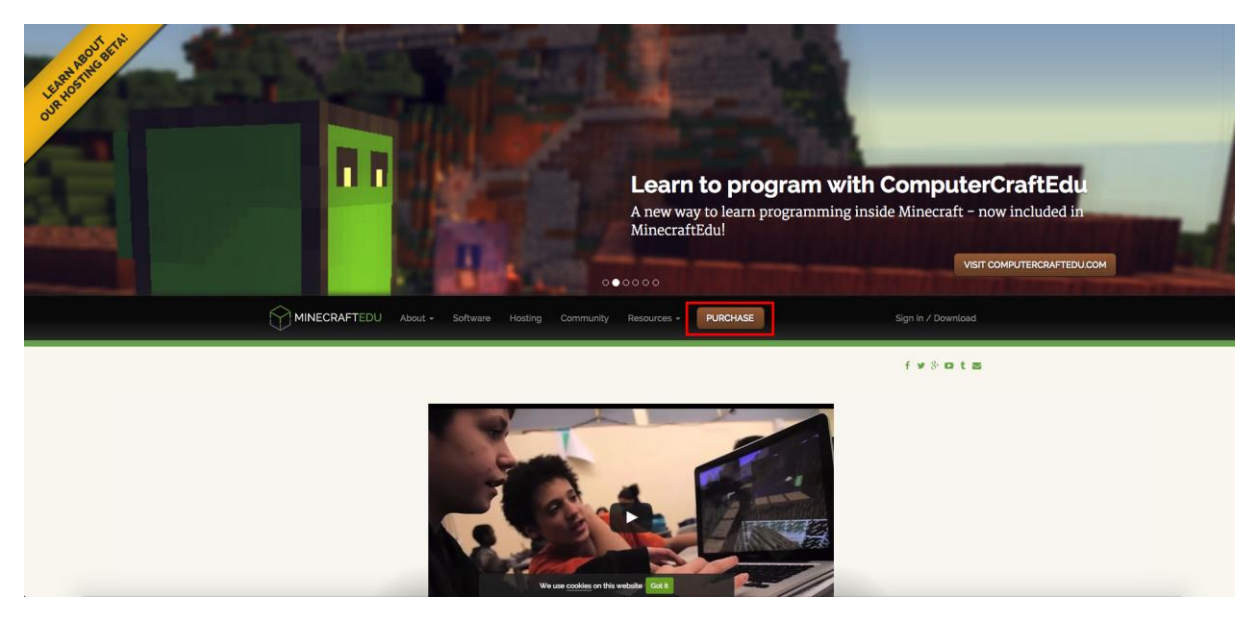

Sur la page suivante vous devez choisir **le nombre de licences Serveur** (correspond au poste de l'enseignant, entouré en rouge ci-dessous) et **le nombre de licences utilisateurs** (correspond aux postes élèves, entouré en bleu ci-dessous) que vous souhaitez commander.

Une fois que vous avez indiqué les quantités voulues vous devez valider en cliquant sur « ADD TO CART » (entouré en vert ci-dessous).

| MINECRAFTEDU About - Softwa                                                                                      | are Hosting Community Resources - PURCHASE Sign in / Download                                                                                                    |
|----------------------------------------------------------------------------------------------------|----------------------------------------------------------------------------------------------------|
|                                                                                                    | Interested in our Hosting Beh?<br>Checkouf our limiting page to learn more.                                                                                                    |
| <ul> <li>LINICOLASE INFO</li> <li>MINICOLAFTEDU ACCOUNT</li> <li>AVMINIST METHOD</li> <li>REVIEW INFO</li> </ul> | The MinecraftEdu Software is available for purchase by qualified educational institutions and non-profit<br>cognizations. Please see the FAQ for more information.<br>MINECRAFTEDU SERVER SOFTWARE<br>a set to each<br>MINECRAFTEDU USER LICENSE<br>A single-user license for playing MinecraftEdu<br>a set o each State o each state o each state or more<br>Hease contact us for high volume discounts of orders more than too licenses. View high volume discounts<br>MIDECRAFTEDU CART |

#### COMMENT LES LICENCES FONCTIONNENT ELLES ?

Les licences MinecraftEdu sont perpétuelles, elles n'expirent donc jamais. De plus, du fait de l'incompatibilité au même moment entre licences, elles doivent être assignées à un établissement et ne peuvent être partagées entre plusieurs écoles.

Les licences utilisateurs MinecraftEdu est valable par utilisateur simultané. Ainsi, elles ne sont pas liées à un utilisateur précis ou un ordinateur mais elles limitent simplement le nombre d'utilisateurs <u>au</u> <u>même moment</u>. Par exemple : si vous avez acheté 15 licences utilisateur vous pouvez au maximum avoir 15 personnes jouant en même temps sur MinecraftEdu (même si vous l'avez installé sur plus de 15 postes).

Vous aurez aussi besoin d'une licence Serveur pour chaque salle de classe susceptible de d'utiliser MinecraftEdu <u>en même temps</u>. Ainsi, si MinecraftEdu est utilisé dans 4 salles de classe en même temps il vous faut 4 licences serveur.

## ETAPE N°3

Après l'étape précédente, vous avez deux options. Soit **procéder à l'achat** avec le bouton « CHECKOUT » (en bleu) ou vous **créez un récapitulatif** (que vous pourrez imprimer) en cliquant sur « GENERATE QUOTE LINK » (rouge).

| 1. PURCHASE INFO<br>2. MINEGRAFTEDU ACCOUNT<br>3. PAYMENT METHOD<br>4. REVIEW INFO | The MinecraftEdu Software is available for<br>organizations. Please see the FAQ for more<br>MINECRAFTEDU SERVER SOFTWARE<br>Run your own MinecraftEdu server | surchase by qualified e<br>information.<br>Edu   | educational inst                                                | itutions and non-j                                              | xofit          |  |
|------------------------------------------------------------------------------------|----------------------------------------------------------------------------------------------------|--------------------------------------------------|-----------------------------------------------------------------|-----------------------------------------------------------------|----------------|--|
|                                                                                    | Please contact is for high volume discounts of ord                                                                                                    | ers more than 100 license<br>ary<br>1<br>25<br>0 | s. View high volum<br>PRICE<br>\$41.00<br>\$14.00<br>CART TOTAL | e discounts<br>ADD TO<br>TOTAL<br>\$4100<br>\$350.00<br>3391.00 | CART<br>•<br>• |  |

## ETAPE N°4

Sur l'écran suivant après avoir cliqué sur le bouton « *CHECKOUT* », vous devrez compléter les renseignements. Choisissez un nom d'utilisateur et un mot de passe pour votre compte.

Le compte MinecraftEdu vous servira ensuite à accéder au téléchargement du logiciel une fois que la commande sera passée.

Complétez votre nom, adresse email (utilisez votre adresse académique ou celle de votre école pour accélérer le processus de validation), numéro de téléphone et fonction (*job title*).

De plus, le nom et l'adresse de votre école sont obligatoires.

| Create Account                      |                                    |  |  |  |  |
|-------------------------------------|------------------------------------|--|--|--|--|
| Username                            |                                    |  |  |  |  |
| Password <sup>*</sup>               | Confirm password                   |  |  |  |  |
| User Information                    |                                    |  |  |  |  |
| First name                          | Last name                          |  |  |  |  |
| Email address"                      | Confirm email address" 💽           |  |  |  |  |
| Phone number*                       | Job title                          |  |  |  |  |
|                                     |                                    |  |  |  |  |
| School/Organization Information     |                                    |  |  |  |  |
| School/organization name            | School/organization URL 👔          |  |  |  |  |
|                                     |                                    |  |  |  |  |
| School/organization address line 1° | School/organization address line 2 |  |  |  |  |

# ETAPE N°5

Quand vous baisserez la page, vous verrez que vous devez indiquer le pays (*country*), la ville (*city*), la région (*state*) et le code postal de votre école. De plus pour les pays de l'Union Européenne il y a un champ pour le numéro de TVA si vous souhaitez qu'elle soit déduite. Vous pouvez tester la validité de votre numéro ici : http://ec.europa.eu/taxation\_customs/vies/.

Après avoir complété les informations vous pouvez valider en cliquant sur « CONTINUE » en bas à droite.

| Country                                                        | City                                                         |
|----------------------------------------------------------------|--------------------------------------------------------------|
| State/province/region*                                         | Zip/postal code                                              |
| Contact email (if different from purchaser)                    |                                                              |
| Additional Information                                         |                                                              |
| Which subject(s) do you expect to use MinecraftEdu in?         |                                                              |
| After school program/club                                      | Math                                                         |
| Art                                                            | Science                                                      |
| Foreign Language                                               | <ul> <li>Health</li> </ul>                                   |
| Social Studies                                                 | Technology/Computer Science                                  |
| Language Arts                                                  | Other:                                                       |
|                                                                |                                                              |
| Which age group(s) do you expect to use MinecraftEdu wi        | th?                                                          |
| <ul> <li>Elementary (grades K-4)</li> </ul>                    | <ul> <li>Secondary (grades 9-12)</li> </ul>                  |
| Middle (grades 5-8)                                            | <ul> <li>Higher Education (Undergrad or Graduate)</li> </ul> |
| Additional information/comments                                | How did you find us?                                         |
|                                                                | \$                                                           |
| <ul> <li>I would like to receive promotional emails</li> </ul> |                                                              |
| We use cookies on this website Got it                          |                                                              |

## ETAPE N°6

Lors de cette étape vous devrez choisir votre méthode de paiement.

#### PAR CARTE DE CREDIT

Avec l'option carte de crédit (« *CREDIT CARD* ») vous devrez complétez les informations de votre carte, cocher les deux cases en-dessous et cliquer pour finir sur le bouton « *REVIEW ORDER* ».

Normalement, elle sera débitée dans les 24 heures (en dehors des week-ends) et vous recevrez les instructions d'installation par email à l'adresse complétée précédemment.

| Month <sup>*</sup> Year <sup>*</sup> CVC <sup>*</sup><br>Month <sup>•</sup> Year <sup>•</sup> |
|-----------------------------------------------------------------------------------------------|
| Month ' Year' CVC'<br>Month (Year )                                                           |
| Month   Year  Billing address line 2  City'                                                   |
| Billing address line 2                                                                        |
| Billing address line 2                                                                        |
| Billing address line 2                                                                        |
| city*                                                                                         |
| City <sup>*</sup>                                                                             |
|                                                                                               |
| Paris                                                                                         |
| Zip/postal code                                                                               |
| 12345                                                                                         |
| institution and am authorized to purchase MinecraftEdu on<br>cense agreement.                 |
|                                                                                               |

#### SUR FACTURE

Pour le paiement par facture (« *INVOICE* ») vous devez simplement cliquer sur « *INVOICE* » en haut à droite et cocher les cases comme pour la méthode de la carte de crédit. Cliquez ensuite sur le bouton « *REVIEW ORDER* ». La facture vous sera envoyée par email et une fois le paiement reçu la commande sera validée et les instructions d'installation vous seront envoyées par email à l'adresse complétée précédemment

**Nous acceptons les euros** et tout autre monnaie mais nous devons ajouter un coût correspondant au change. Avec l'euro le surcoût est généralement de 0,02€/euro.

Le paiement des factures peut être fait par chèque (instructions en bas à gauche de la facture) ou par virement bancaire (instructions en bas à droite de la facture).

La troisième méthode (« Purchase order payment ») ne peut être utilisée qu'au Royaume-Uni, aux Etats-Unis et en Australie.

## ETAPE N°7

Le dernier écran récapitule votre commande. Vous pouvez y vérifier que tout est correct (dont le nombre de licences).

Une fois que tout est vérifié, vous pouvez passer définitivement commande en cliquant sur le bouton « *COMPLETE CHECKOUT* » en bas.

Une fois la commande confirmée (cela dépend de la méthode de paiement que vous avez choisie) pourrez vous télécharger le programme d'installation pour MinecraftEdu sur le site www.minecraftedu.com en vous connectant avec vous identifiants.

| ITEM                                                                                                    | QTY            | PRICE             | TOTAL                                 |               |  |  |  |
|----------------------------------------------------------------------------------------------------|----------------|-------------------|---------------------------------------|---------------|--|--|--|
| MinecraftEdu Server Software                                                                                      | 1              | \$41.00           | \$41.00                               |               |  |  |  |
| MinecraftEdu User License                                                                                         | 25             | \$14.00           | \$350.00                              |               |  |  |  |
|                                                                                                    |                |                   |                                       |               |  |  |  |
|                                                                                                    |                | VAT (20%)         | \$78.20                               |               |  |  |  |
|                                                                                                    | (              | CART TOTAL        | \$469.20                              |               |  |  |  |
|                                                                                                    |                |                   | \$ <b>4</b> 0 <u>3</u> .20            |               |  |  |  |
|                                                                                                    |                |                   |                                       |               |  |  |  |
|                                                                                                    |                |                   |                                       |               |  |  |  |
| PURCHASER                                                                                                    |                |                   |                                       |               |  |  |  |
|                                                                                                    | TeacherGa      | TeacherGaming LLC |                                       |               |  |  |  |
|                                                                                                    |                |                   |                                       |               |  |  |  |
|                                                                                                    | Paris, Pirka   | nmaa 12345 F      | rance                                 |               |  |  |  |
| CONTACT EMAIL                                                                                                    |                |                   |                                       |               |  |  |  |
| NZA                                                                                                    |                |                   |                                       |               |  |  |  |
|                                                                                                    |                |                   |                                       |               |  |  |  |
| PAYMENT                                                                                                    |                |                   |                                       |               |  |  |  |
| Using purchase order                                                                                              |                |                   |                                       |               |  |  |  |
|                                                                                                    |                |                   |                                       |               |  |  |  |
| WARNING: Once you click 'Complete Checkout,' you                                                                  | r order will b | e submitted.      | If this is the first                  | time you have |  |  |  |
| purchased from us, we will review your order and con                                                              | nfirm your st  | atus as an au     | thorized educatio                     | nal purchaser |  |  |  |
| before releasing your licenses and processing your m                                                              | ethod of pay   | ment. This p      | rocess generally t                    | akes no more  |  |  |  |
| than two business days.                                                                                           |                |                   |                                       |               |  |  |  |
| Provide and the IC and the Charlest I button and                                                                  |                |                   |                                       | C             |  |  |  |
| By clicking on the 'Complete Checkout' button, you a<br>purchase (subject to this eligibility verification) and s | are entering   | into a bindin     | g commitment to<br>f the MinecraftEdi | pay for your  |  |  |  |
| Licensing Agreement                                                                                               | signily your   | acceptance        | i the willectation                    | Software      |  |  |  |
| 0 0                                                                                                    |                |                   |                                       |               |  |  |  |
|                                                                                                    |                |                   |                                       |               |  |  |  |
|                                                                                                    |                |                   |                                       |               |  |  |  |
|                                                                                                    |                |                   | COMPLETECE                            | ECKOUT        |  |  |  |
|                                                                                                    |                |                   |                                       |               |  |  |  |

Il vous suffira pour cela de cliquer sur le bouton « DOWNLOAD MINECRAFTEDU ».